Artículo Bernardo Linarez · 28 oct, 2020 Lectura de 12 min

# Monitorización de InterSystems IRIS y Caché con Prometheus

Prometheus es uno de los sistemas de monitorización adaptado para recoger datos de series temporales.

Su instalación y configuración inicial son relativamente sencillos. El sistema tiene un subsistema gráfico integrado llamado <u>PromDash</u> para la visualización de datos, pero los desarrolladores recomiendan usar un producto de otro proveedor, llamado <u>Grafana</u>. Prometheus puede monitorizar muchas cosas (hardware, contenedores, distintos sistemas de gestión de base de datos), pero en este artículo me gustaría analizar la monitorización de una instancia de <u>Caché</u> (para ser exactos, será una instancia de Ensemble, pero las métricas serán de Caché). Si te interesa, sigue leyendo.

En nuestro caso extremadamente simple, Prometheus y Caché vivirán en una única máquina (Fedora Workstation 24 x86<u>6</u>4). Versión de Caché:

|                                                                                                    | _ |
|----------------------------------------------------------------------------------------------------|---|
|                                                                                                    |   |
| %SYS>write \$zv                                                                                       |   |
| Cache for UNIX (Red Hat Enterprise Linux for x86-64) 2016.1 (Build 656U) Fri Mar 11 2016 17:58:47 EST |   |
|                                                                                                    |   |

Instalación y configuración

Vamos a descargar un paquete de distribución de Prometheus desde la página oficial y lo vamos a guardar en la carpeta /opt/prometheus.

| prometrieus.to/ download/                                                                                               |                                | ×.1.1         | C Q Search |          | M 🖽     | • ••• | ~ |  |
|----------------------------------------------------------------------------------------------------|--------------------------------|---------------|------------|----------|---------|-------|---|--|
| checksums soon.                                                                                                    |                                |               |            |          |         |       |   |  |
| Operating system linux  Architecture and                                                                                | nd64 <b>-</b>                  |               |            |          |         |       |   |  |
|                                                                                                    |                                |               |            |          |         |       |   |  |
| prometheus                                                                                                    |                                |               |            |          |         |       |   |  |
| prometheus<br>The Prometheus monitoring system and time ser                                                             | ies database. <b>O</b> prometh | eus/promethe  | JS         |          |         |       |   |  |
| prometheus The Prometheus monitoring system and time ser 1.4.1 / 2016-11-28 Release notes                               | es database. <b>O</b> prometh  | eus/promethe  | JS         |          |         |       |   |  |
| prometheus The Prometheus monitoring system and time ser           1.4.1 / 2016-11-28 Release notes           File name | es database. O prometh         | eus/promether | Size       | SHA256 C | hecksum |       |   |  |

Descomprime el archivo, modifica el archivo de configuración de plantilla según tus necesidades e inicia Prometheus. De forma predeterminada, Prometheus mostrará sus registros directamente en la consola, por eso guardaremos sus registros de actividad en un archivo de log.

Iniciar Prometheus

| # pwd                                                                                |
|--------------------------------------------------------------------------------------|
| /opt/prometheus                                                                      |
|                                                                                      |
| prometheus-1.4.1.linux-amd64.tar.gz                                                  |
| # tar -xzf prometheus-1.4.1.linux-amd64.tar.gz                                       |
| # Is                                                                                 |
| prometheus-1.4.1.linux-amd64 prometheus-1.4.1.linux-amd64.tar.gz                     |
| # cd prometheus-1.4.1.linux-amd64/                                                   |
| # Is                                                                                 |
| console <u>li</u> braries consoles LICENSE NOTICE prometheus prometheus.yml promtool |
|                                                                                      |

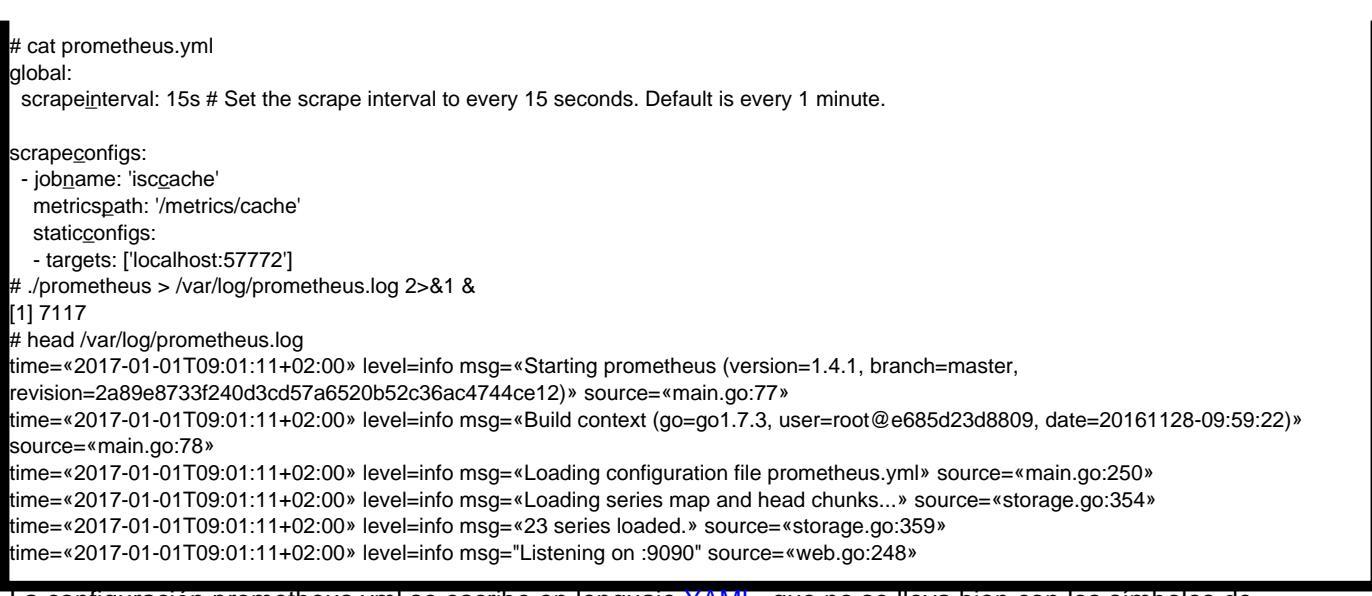

La configuración prometheus.yml se escribe en lenguaje YAML, que no se lleva bien con los símbolos de tabulación, por lo que solo deberías usar espacios. Ya mencionamos que las métricas se descargarán desde http://localhost:57772 y enviaremos solicitudes a /metrics/cache (el nombre de la aplicación es arbitrario), es decir, la dirección de destino para recopilar métricas será http://localhost:57772/metrics/cache. Se agregará una etiqueta "job=iscc\_ache" a cada métrica. Una etiqueta, de forma muy aproximada, es el equivalente a WHERE en SQL. En nuestro caso no se usará, pero funcionará bien para más de un servidor. Por ejemplo, los nombres (y/o instancias) de servidores pueden guardarse en etiquetas, y luego se pueden usar las etiquetas para parametrizar solicitudes para realizar gráficas. Vamos a asegurarnos de que Prometheus está funcionando (en la salida de arriba podemos ver el puerto que está escuchando: 9090):

| Collocalhost.9090/graph                     | V C Search | ☆ 自 ♣ 1 | ♠ ♥ ♥ ▪ ♥ ≡  |
|---------------------------------------------|------------|---------|--------------|
| Prometheus Alerts Graph Status - Help       |            |         |              |
| Expression (press Shift+Enter for newlines) |            | i.      |              |
| Execute - insert metric at cursor -         |            |         |              |
| Graph Console                               |            |         |              |
| Element                                     | Value      |         |              |
| no data                                     |            |         |              |
|                                             |            |         | Remove Graph |
| Add Graph                                   |            |         |              |
|                                             |            |         |              |

Se abre una interfaz web, lo que significa que Prometheus está funcionando. Sin embargo, aún no ve métricas de Caché (verifiquemos haciendo clic en Status Targets):

| 🗲 🛞 localhost:909  | )/targets   |        |                     |       |                            | ⊽ C Q Sean  | h                      | ☆        | 1 ₽      | ⋒    | 9 | * - | Ξ |
|--------------------|-------------|--------|---------------------|-------|----------------------------|-------------|------------------------|----------|----------|------|---|-----|---|
| Prometheus         | Alerts      | Graph  | Status <del>-</del> | Help  |                            |             |                        |          |          |      |   |     |   |
| Targets            |             |        |                     |       |                            |             |                        |          |          |      |   |     |   |
| isc_cache          |             |        |                     |       |                            |             |                        |          |          |      |   |     |   |
| Endpoint           |             |        |                     | State | Labels                     | Last Scrape | Error                  |          |          |      |   |     |   |
| http://localhost:5 | 772/metrics | /cache |                     | DOWN  | instance="localhost:57772" | 7.501s ago  | server returned HTTP s | tatus 40 | 4 Not Fo | ound |   |     |   |

## Preparación de métricas

Nuestra tarea es dejar las métricas disponibles para Prometheus en <u>un formato adecuado</u> en <u>http://localhost:57772/metrics/cache</u>. Usaremos <u>las capacidades REST de Caché</u> debido a su simplicidad. Es necesario saber que Prometheus solo "entiende" las métricas numéricas, por lo que no exportaremos métricas de cadenas de texto. Para obtener lo último, usaremos la API de la clase <u>SYS.Stats.Dashboard</u>. Estas métricas las

## usa el propio Caché para mostrar la barra de herramientas de Sistema:

|                                 | Serve              | er: HP-6360B Namespac | ce: %SYS                  | This is a  | Test System                           |           |                |
|---------------------------------|--------------------|-----------------------|---------------------------|------------|---------------------------------------|-----------|----------------|
| stem Dashboard                  | User:              | _SYSTEM Licensed      | to: ISC Learning Services | Instance:  | ENS2016                               |           |                |
| Global and Routine Statistics E | CP Statistics Disk | and Buffer Statistics | System Resource Stat      | tistics    | Last auto-up                          | date: 201 | 7-05-13 14:11: |
| SYSTEM PERFORMANCE              |                    | System Time           |                           |            | ERRORS AND ALERTS                     |           |                |
| Globals/Second:                 | 29.00              | System Up Time:       |                           | 1d 2h 06m  | Serious Alerts:                       |           | 0              |
| Global Refs:                    | 272,450,498        | Last Backup:          | Mar 26 201                | 7 09:58AM  | Application Errors:                   |           | 0              |
| Global Sets:                    | 42,330,666         | Everen llever         |                           |            |                                       |           |                |
| Routine Refs:                   | 25,259,822         | Database Space:       |                           | Normal     | LICENSING                             |           |                |
| Logical Requests:               | 205,561,317        | Database Journal:     |                           | Normal     | License Limit:                        |           | 150            |
| Disk Reads:                     | 14,942             | Journal Space:        |                           | Normal     | Current License Use:                  |           |                |
| Disk Writes:                    | 99,275             | Journal Entries:      |                           | 46 200 946 | 21<br>Highest License Lise:           |           |                |
| Cache Efficiency:               | 2,385.38           | Lock Table:           |                           | Normal     | 3%                                    |           |                |
|                                 |                    | LUCK Table.           |                           | Normal     |                                       |           |                |
| FCD                             |                    | vvrite Daemon:        |                           | Normai     | TASK MANAGER                          |           |                |
| ECP AND SHADOWING               |                    | Transactions:         |                           |            | Upcoming Tasks:                       | Time      | Status         |
| Application Servers:            | Normal             | Processes:            |                           | 16         | Обновление статистики                 | 15:00     | Scheduled      |
| Application Server Traffic:     | 0.00               | CSP Sessions:         |                           | 2          | sanpocoe SQL                          | 13.00     | Scheduled      |
| Data Servers:                   | Normal             | Most Active Processe  | es:                       |            | Обновление статистики                 | 16:00     | Scheduled      |
| Data Server Traffic:            | 0.00               | Process<br>25912      | Commands                  | 2.426      | Обновление статистики                 | 17:00     | Scheduled      |
| Shadow Source:                  | Normal             | 7847                  |                           | 2,420      | SanpocoB SQL                          |           |                |
| Shadow Server:                  | Warning            |                       |                           | 0          | Обновление статистики<br>запросов SQL | 18:00     | Scheduled      |
|                                 |                    |                       |                           | 0          | Обновление статистики<br>запросов SQL | 19:00     | Scheduled      |

## Ejemplo de lo mismo en el Terminal:

| %SYS>set dashboard = ##class(SYS.Stats.Dashboard).Sample()                                                     |
|----------------------------------------------------------------------------------------------------|
| %SYS>zwrite dashboard                                                                                          |
| dashboard= <object reference="">[2@SYS.Stats.Dashboard]</object>                                               |
| +general information                                                                                           |
| oref value: 2                                                                                                  |
| class name: SYS.Stats.Dashboard                                                                                |
| reference count: 2                                                                                             |
| + attribute values                                                                                             |
| ApplicationErrors = 0                                                                                          |
| CSPSessions = 2                                                                                                |
| CacheEfficiency = 2385.33                                                                                      |
| DatabaseSpace = "Normal"                                                                                       |
| DiskReads = 14942                                                                                              |
| DiskWrites = 99278                                                                                             |
| ECPAppServer = "OK"                                                                                            |
| ECPAppSrvRate = 0                                                                                              |
| ECPDataServer = "OK"                                                                                           |
| ECPDataSrvRate = 0                                                                                             |
| GloRets = 272452605                                                                                            |
| GloRetsPerSec = "70.00"                                                                                        |
| GloSets = 42330/92                                                                                             |
| JournalEntries = 16399816                                                                                      |
|                                                                                                    |
|                                                                                                    |
|                                                                                                    |
| LicenseCurrentDet = 3                                                                                          |
| Licensecurrent rot = 2                                                                                         |
|                                                                                                    |
| El espacio USER será nuestro "entorno controlado" (sandbox). Para empezar, creamos una aplicación/métricas     |
| REST. Para añadir un nivel muy básico de seguridad, protegeremos nuestro inicio de sesión con una contraseña y |

El espacio USER sera nuestro "entorno controlado" (sandbox). Para empezar, creamos una aplicacion/metricas REST. Para añadir un nivel muy básico de seguridad, protegeremos nuestro inicio de sesión con una contraseña y asociaremos la aplicación web con algún recurso, que llamaremos PromResource. Necesitamos desactivar el acceso público al recurso, por lo que haremos lo siguiente:

%SYS>write ##class(Security.Resources).Create("PromResource", "Resource for Metrics web page", "")

La configuración de nuestra aplicación web:

| Edit: /metrics        |                                           | Server: HP-6360B     | Namespace: %SYS           | This is a          | Test System |
|-----------------------|-------------------------------------------|----------------------|---------------------------|--------------------|-------------|
| Save Canc             | el                                        | User: _STSTEM        | Licensed to: ISC Learning | services instance. | ENS2016     |
| dit definition for we | b application /metrics:                   |                      |                           |                    |             |
| General               | Application Roles                         | Matching Re          | oles                      |                    |             |
| Name                  | /metrics<br>Required. (e.g. /csp/appname) |                      |                           |                    |             |
| Description           |                                           |                      |                           |                    |             |
| Namespace             | USER - Default Appli                      | ication for USER: /o | csp/user 🔲 Namespace D    | efault Application |             |
| Enabled               | Application CSP/ZEN                       | Inbound Web          | Services                  |                    |             |
| Permitted Classes     |                                           |                      |                           |                    |             |
| Security Settings     | Resource Requi                            | red PromResourc      | e 🗸                       | Group By ID        |             |
|                       | Allowed Authentication Metho              | ods 🔲 Unauthentic    | ated Password 🗆 LDA       | P Login Cookie     |             |
| Session Settings      | Session Timeout 900                       | ) seconds            | Event Class               |                    |             |
|                       | Use Cookie for Session Alv                | ays - Sess           | ion Cookie Path /metrics/ | -                  |             |
|                       |                                           |                      |                           |                    |             |
| Dispatch Class        | my.Metrics                                |                      |                           |                    |             |

También necesitaremos un usuario con acceso a este recurso. El usuario también debería poder leer desde nuestra base de datos (USER, en nuestro caso) y guardar datos en ella. Además de esto, el usuario necesitará permisos de escritura para la base de datos del sistema CACHESYS, ya que más tarde pasaremos al espacio %SYS en el código. Seguiremos el esquema estándar, es decir, crear un rol PromRole con estos permisos y luego crear un usuario PromUser asignado a este rol. Para la contraseña, usaremos "Secret":

| %SYS>write ##class(Security.Roles).Create("PromRole","Role for PromResource","PromResource:U,%DBUSER:RW,%DBCACHESYS:R")                                                                               |
|----------------------------------------------------------------------------------------------------|
| '<br>%SYS>write ##class(Security.Users).Create("PromUser","PromRole","Secret")<br>1                                                                                                    |
| Este usuario PromUser será el que usaremos para autenticación en la configuración de Prometheus. Una vez<br>hecho, enviaremos una señal SIGNUP al proceso del servidor, para releer la configuración. |

#### Una configuración más segura

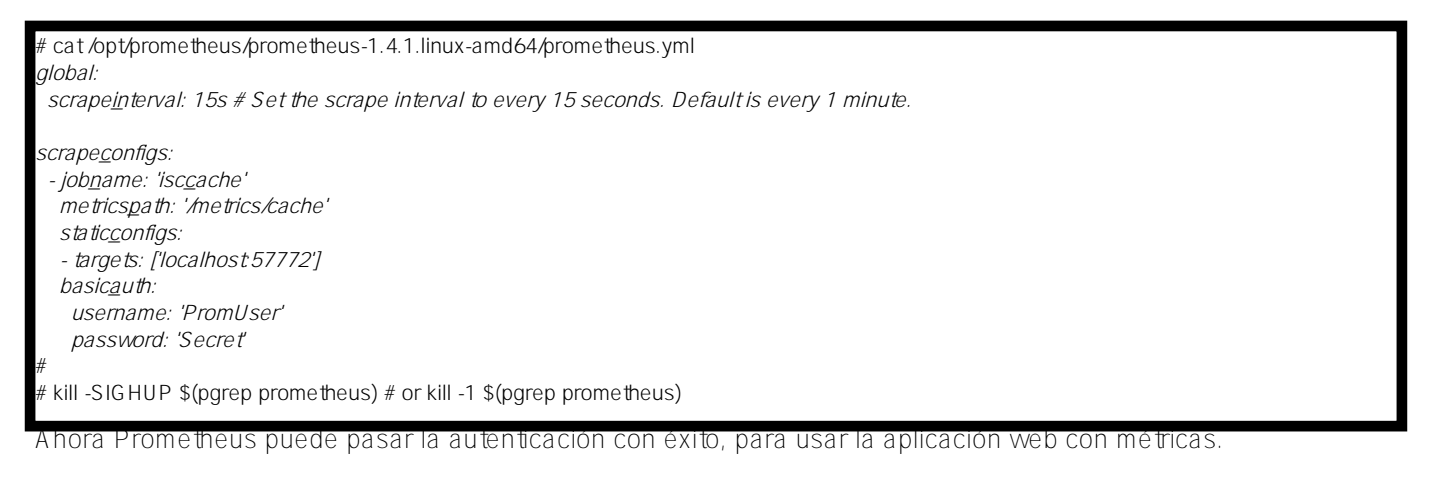

Las métricas serán provistas por la clase de procesamiento de solicitudes my. Metrics. Aquí está la implementación:

```
Class my.Metrics Extends %CSP.REST
Parameter ISCPREFIX = "isc_cache";
Parameter DASHPREFIX = {..#ISCPREFIX_"_dashboard"};
XData UrlMap [ XMLNamespace = "http://www.intersystems.com/urlmap" ]
{
<Routes>
<Route Url="/cache" Method="GET" Call="getMetrics"/>
</Routes>
}
/// Output should obey the Prometheus exposition formats. Docs:
/// https://prometheus.io/docs/instrumenting/exposition_formats/
111
/// The protocol is line-oriented. A line-feed character (\n) separates lines.
/// The last line must end with a line-feed character. Empty lines are ignored.
ClassMethod getMetrics() As %Status
ł
 set nl = $c(10)
 do ..getDashboardSample(.dashboard)
 do ..getClassProperties(dashboard.%ClassName(1), .propList, .descrList)
 for i=1:1:$ll(propList) {
  set descr = $lg(descrList,i)
  set propertyName = $lg(propList,i)
  set propertyValue = $property(dashboard, propertyName)
  // Prometheus supports time series database
  // so if we get empty (for example, backup metrics) or non-digital metrics
  // we just omit them.
  if ((propertyValue '= "") && ('$match(propertyValue, ".*[-A-Za-z ]+.*"))) {
   set metricsName = ..#DASHPREFIX_..camelCase2Underscore(propertyName)
   set metricsValue = propertyValue
   // Write description (help) for each metrics.
   // Format is that the Prometheus requires.
   // Multiline descriptions we have to join in one string.
   write "# HELP "_metricsName_" "_$replace(descr,nl," ")_nl
   write metricsName_" "_metricsValue_nl
  }
 }
 write nl
 quit $$$OK
}
ClassMethod getDashboardSample(Output dashboard)
ł
 new $namespace
 set $namespace = "%SYS"
 set dashboard = ##class(SYS.Stats.Dashboard).Sample()
}
```

ClassMethod getClassProperties(className As %String, Output propList As %List, Output

```
descrList As %List)
{
 new $namespace
 set $namespace = "%SYS"
 set propList = "", descrList = ""
 set properties = ##class(%Dictionary.ClassDefinition).%OpenId(className).Properties
 for i=1:1:properties.Count() {
  set property = properties.GetAt(i)
  set propList = propList_$lb(property.Name)
  set descrList = descrList_$lb(property.Description)
 }
}
/// Converts metrics name in camel case to underscore name with lower case
/// Sample: input = WriteDaemon, output = _write_daemon
ClassMethod camelCase2Underscore(metrics As %String) As %String
{
 set result = metrics
 set regexp = "([A-Z])"
 set matcher = ##class(%Regex.Matcher).%New(regexp, metrics)
 while (matcher.Locate()) {
  set result = matcher.ReplaceAll("_"_"$1")
 }
 // To lower case
 set result = $zcvt(result, "1")
 // _e_c_p (_c_s_p) to _ecp (_csp)
 set result = $replace(result, "_e_c_p", "_ecp")
 set result = $replace(result, "_c_s_p", "_csp")
 quit result
}
}
```

Usaremos la consola para verificar que nuestros esfuerzos no han sido en vano (agregamos la clave --silent para que curl no nos estorbe con su barra de progreso):

| # curluser PromUser:Secretsilent -XGET ' <u>http://localhost:57772/metrics/cache</u> '   head -20                                                                  |
|----------------------------------------------------------------------------------------------------|
| # HELP isc <u>c</u> ache <u>d</u> ashboard <u>a</u> pplication <u>e</u> rrors Number of application errors that have been logged.                                  |
| isc <u>c</u> ache <u>d</u> ashboard <u>a</u> pplication <u>e</u> rrors 0                                                                                           |
| # HELP isc <u>c</u> ache <u>d</u> ashboard <u>c</u> sp <u>s</u> essions Most recent number of CSP sessions.                                                        |
| isc <u>c</u> ache <u>d</u> ashboard <u>c</u> sp <u>s</u> essions 2                                                                                                 |
| # HELP isccachedashboardcacheefficiency Most recently measured cache efficiency (Global references / (physical reads + writes))                                    |
| isc <u>c</u> ache <u>d</u> ashboard <u>c</u> ache <u>e</u> fficiency 2378.11                                                                                       |
| # HELP isc <u>c</u> ache <u>d</u> ashboard <u>d</u> isk <u>r</u> eads Number of physical block read operations since system startup.                               |
| isc <u>c</u> ache <u>d</u> ashboard <u>d</u> isk <u>r</u> eads 15101                                                                                               |
| # HELP isc <u>c</u> ache <u>d</u> ashboard <u>d</u> isk <u>w</u> rites Number of physical block write operations since system startup                              |
| isc <u>c</u> ache <u>d</u> ashboard <u>d</u> isk <u>w</u> rites 106233                                                                                             |
| # HELP isc <u>c</u> ache <u>d</u> ashboard <u>e</u> cp <u>a</u> pp <u>s</u> rv <u>r</u> ate Most recently measured ECP application server traffic in bytes/second. |
| isc <u>c</u> ache <u>d</u> ashboard <u>e</u> cp <u>a</u> pp <u>s</u> rv <u>r</u> ate 0                                                                             |
| # HELP isc <u>c</u> ache <u>d</u> ashboard <u>e</u> cp <u>d</u> ata <u>s</u> rv <u>r</u> ate Most recently measured ECP data server traffic in bytes/second.       |
| isc <u>c</u> ache <u>d</u> ashboard <u>e</u> cp <u>d</u> ata <u>s</u> rv <u>r</u> ate 0                                                                            |
| # HELP isc <u>c</u> ache <u>d</u> ashboardglorefs Number of Global references since system startup.                                                                |
| isc <u>c</u> ache <u>d</u> ashboardglo <u>r</u> efs 288545263                                                                                                    |
| # HELP isc <u>c</u> ache <u>d</u> ashboardglorefspersec Most recently measured number of Global references per second.                                             |
| isc <u>c</u> ache <u>d</u> ashboardglo <u>r</u> efsper <u>s</u> ec 273.00                                                                                          |
| # HELP isc <u>c</u> ache <u>d</u> ashboardglo <u>s</u> ets Number of Global Sets and Kills since system startup.                                                   |
| isc <u>c</u> ache <u>d</u> ashboardglo <u>s</u> ets 44584646                                                                                                    |
| Ahora podemos verificar lo mismo en la interfaz de Prometheus:                                                                                                    |

| Cocalhost:9090/targets                |       | V C Search                 | ☆自          | + 1 | 9 | * -   | ◙≡ |
|---------------------------------------|-------|----------------------------|-------------|-----|---|-------|----|
| Prometheus Alerts Graph Status - Help |       |                            |             |     |   |       |    |
| Targets                               |       |                            |             |     |   |       |    |
| isc_cache                             |       |                            |             |     |   |       |    |
| Endpoint                              | State | Labels                     | Last Scrape | e   |   | Error |    |
| http://localhost:57772/metrics/cache  | UP    | instance="localhost:57772" | 14.427s ago | )   |   |       |    |
|                                       |       |                            |             |     |   |       |    |

# Y aquí está la lista de nuestras métricas:

| 🛞 localho  | st:9090/graph                                  |   |
|------------|------------------------------------------------|---|
| rometheu   | <b>JS</b> Alerts Graph Status <del>-</del> Hel | р |
| Expression | (press Shift+Enter for newlines)               |   |
| Execute    | - insert metric at cursor -                    |   |
|            | - insert metric at cursor -                    | * |
| Graph C    | isc_cache_dashboard_application_errors         |   |
|            | isc_cache_dashboard_cache_efficiency           |   |
| Flomont    | isc_cache_dashboard_csp_sessions               |   |
| Liement    | isc_cache_dashboard_disk_reads                 |   |
| no data    | isc_cache_dashboard_disk_writes                |   |
|            | isc_cache_dashboard_ecp_app_srv_rate           |   |
|            | isc_cache_dashboard_ecp_data_srv_rate          | - |
|            | isc_cache_dashboard_glo_refs                   | = |
| Add Graph  | isc_cache_dashboard_glo_refs_per_sec           |   |
| Auu Graph  | isc_cache_dashboard_glo_sets                   |   |
|            | isc_cache_dashboard_journal_entries            |   |
|            | isc_cache_dashboard_license_current            |   |
|            | isc_cache_dashboard_license_current_pct        |   |
|            | isc_cache_dashboard_license_high               |   |
|            | isc_cache_dashboard_license_nign_pct           |   |
|            | isc_cache_dashboard_license_limit              |   |
|            | isc_cache_dashboard_logical_reads              |   |
|            | isc_cache_dashboard_processes                  |   |
|            | isc cache dashboard rou reis                   |   |

No nos enfocaremos en verlas en Prometheus. Puedes seleccionar la métrica que necesites y hacer clic en el

botón "Execute". Selecciona la pestaña "Graph" para ver la gráfica (muestra la eficiencia del caché):

| cecut    | e is         | c_cache_ | dashboard_ | Cî 🗖  |        |     |          |                                                                                                  |    |    |    |    |    |    |    |    |  |
|----------|--------------|----------|------------|-------|--------|-----|----------|--------------------------------------------------------------------------------------------------|----|----|----|----|----|----|----|----|--|
| ph       | Consol       | е        |            |       |        |     |          |                                                                                                  |    |    |    |    |    |    |    |    |  |
|          | <b>-</b> 15m | ı        | + *        | Until |        | ₩ R | les. (s) | O stacke                                                                                         | d  |    |    |    |    |    |    |    |  |
| <u>.</u> |              |          |            |       |        |     |          | 9<br>8<br>9<br>9<br>9<br>9<br>9<br>9<br>9<br>9<br>9<br>9<br>9<br>9<br>9<br>9<br>9<br>9<br>9<br>9 |    |    |    |    |    |    |    |    |  |
| -        |              |          |            |       |        |     |          |                                                                                                  |    |    |    |    |    |    |    |    |  |
| -        |              |          |            |       |        |     |          |                                                                                                  |    |    |    |    |    |    |    |    |  |
| -        |              |          |            |       |        |     | <u> </u> |                                                                                                  |    |    |    |    |    |    |    |    |  |
| -        |              |          |            |       |        |     |          |                                                                                                  |    |    |    |    |    |    |    |    |  |
|          |              | 43       | 44         | 45    | <br>46 | 47  | 48       |                                                                                                  | 49 | 50 | 51 | 52 | 53 | 54 | 55 | 56 |  |

Visualización de métricas

Con fines de visualización, instalemos <u>Grafana</u>. Para este artículo, elegí la instalación desde un tarball. Sin embargo, hay otras opciones de instalación, desde paquetes hasta un contenedor. Sigamos los siguientes pasos (después de crear la carpeta /opt/grafana y entrar a ella):

| Files .deb (64bit) .rpm (64bit) .tar.gz (Linux 64bit) .zip (Windows 64bit) .brew (Mac OSX)                                                                             |                 |
|----------------------------------------------------------------------------------------------------|-----------------|
| .deb (64bit) .rpm (64bit) .tar.gz (Linux 64bit) .ZIP (Windows 64bit) .brew (Mac OSX)                                                                                   |                 |
| SHA1: 81274ebb469ef00c7a471c3a9399d8c10cdfe2df                                                                                                    |                 |
| <pre>wget https://grafanarel.s3.amazonaws.com/builds/grafana-4.0.2-1481203731.li tar -zxvf grafana-4.0.2-1481203731.linux-x64.tar.gz cd grafana-4.0.2-1481203731</pre> | inux-x64.tar.gz |
| <pre>cp cont/sample.ini cont/custom.ini # make changes to conf/custom.ini then start grafana-server ./bin/grafana-server</pre>                                         |                 |

Dejemos la configuración sin cambios por ahora. En nuestro último paso, iniciamos Grafana en segundo plano (background mode). Guardaremos el log de Grafana a un archivo, igual que lo hicimos con Prometheus:

# ./bin/grafana-server > /var/log/grafana.log 2>&1 &

Por defecto, la interfaz web de Grafana está accesible a través el puerto 3000. Usuario/contraseña: admin/admin.

Monitorización de InterSystems IRIS y Caché con Prometheus Published on InterSystems Developer Community (https://community.intersystems.com)

| Contract Contract Con | ▽                                | C Q Search | ☆自♣ | <b>⋒ 9</b> ≉ - |  |
|----------------------------------------------------------------------------------------------------|----------------------------------|------------|-----|----------------|--|
|                                                                                                    | Grafana                          |            |     |                |  |
|                                                                                                    | Log in Sign                      | ир         |     |                |  |
|                                                                                                    | User admin Password ••••• Log in |            |     |                |  |
|                                                                                                    | Forgot your password?            |            |     |                |  |

Para tener instrucciones detalladas sobre cómo hacer que Prometheus funcione con Grafana, hac clic <u>aquí</u>. En resumen, necesitamos añadir una nueva Fuente de Datos del tipo Prometheus. Selecciona tu opción para acceso directo/proxy:

| 🗲 🛞 localhost:30   | 000/datasources/new     |  |  |  |  |  |  |  |  |  |  |
|--------------------|-------------------------|--|--|--|--|--|--|--|--|--|--|
| 🧔 • 😡 Dat          | ta Sources              |  |  |  |  |  |  |  |  |  |  |
| Add dat            | Add data source         |  |  |  |  |  |  |  |  |  |  |
| Config             | Config Dashboards       |  |  |  |  |  |  |  |  |  |  |
| Name               | Prometheus O Default    |  |  |  |  |  |  |  |  |  |  |
| Туре               | Prometheus              |  |  |  |  |  |  |  |  |  |  |
| Http setting       | Http settings           |  |  |  |  |  |  |  |  |  |  |
| Url                | http://localhost:9090 0 |  |  |  |  |  |  |  |  |  |  |
| Access             | proxy 🗸 🕑               |  |  |  |  |  |  |  |  |  |  |
| Http Auth          |                         |  |  |  |  |  |  |  |  |  |  |
| Basic Auth         | With Credentials        |  |  |  |  |  |  |  |  |  |  |
| TLS Client<br>Auth | With CA Cert 0          |  |  |  |  |  |  |  |  |  |  |
| Add                | Cancel                  |  |  |  |  |  |  |  |  |  |  |

Una vez hecho esto, necesitamos añadir un tablero con los paneles necesarios. El ejemplo de prueba de un tablero está <u>disponible públicamente</u>, junto con el código de la clase de recolección de métricas. Es posible importar fácilmente un tablero a Grafana (Dashboards Import):

| 🛓 Import Do   | shboard      | × |
|---------------|--------------|---|
| Options       |              |   |
| Name          | ISC Cache    | × |
| Fedora        | 0 Prometheus |   |
| 🖺 Save & Open | Cancel Back  |   |
|               |              |   |

# Tras la importación, obtendremos lo siguiente:

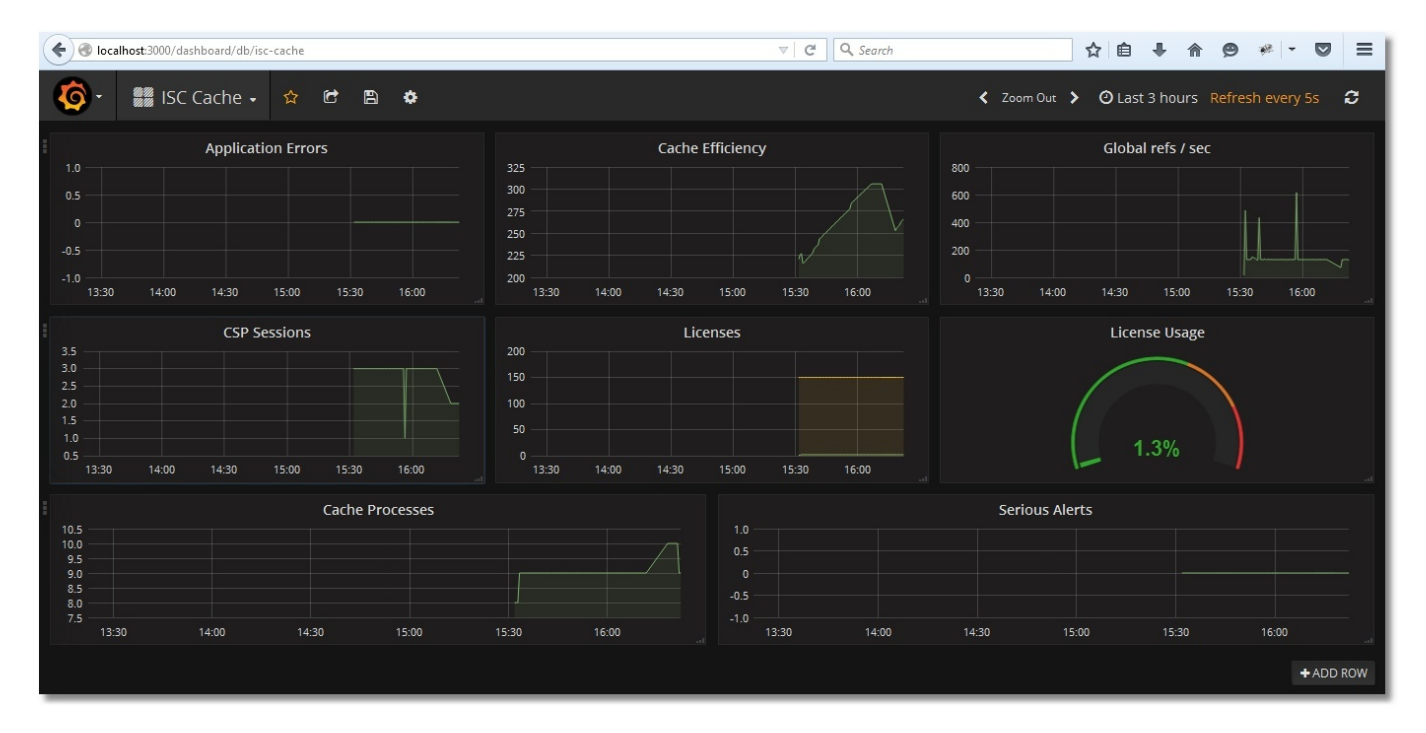

Guarda el tablero:

| 🗲 🛞 loo    | alhost:3000/dashboard/db/isc-cache         |
|------------|--------------------------------------------|
| <b>@</b> - | 🗱 ISC Cache 🖌 🏫 🖻 🖪 🌣                      |
| 1.0 —      | Application Error Save dashboard<br>CTRL+S |
| 0.5        |                                            |
| 0 —        |                                            |
| -0.5       |                                            |
| -1.0 —     | 17:30 18:00 18:30 19:00 19:30 20:00        |

Puedes seleccionar el intervalo de tiempo y el plazo de actualización en la esquina superior derecha:

| Time rangeQuick ranges $2016-12-31 \cdot 17.11:53 \cdot 10.011:53 \cdot 10.011:53$ | <b>Ø</b> - | 🎆 ISC Cache 🗸 | ☆ | 6 | a | ۵ |                                                                            |                                                                                                    |                                                                                                    | Zoom Out                                                                                                    | > 🕑 Last 3 h                                                                     | ours Refresh every 5s                                                                                                    | ວ |
|----------------------------------------------------------------------------------------------------|------------|---------------|---|---|---|---|----------------------------------------------------------------------------|----------------------------------------------------------------------------------------------------|----------------------------------------------------------------------------------------------------|----------------------------------------------------------------------------------------------------|----------------------------------------------------------------------------------|----------------------------------------------------------------------------------------------------|---|
|                                                                                                    |            |               |   |   |   |   | Time range<br>From:<br>now-3h<br>To:<br>now<br>Refreshing every:<br>5s App | al and a second second | Quick range<br>Last 7 days<br>Last 30 days<br>Last 60 days<br>Last 90 days<br>Last 90 days<br>Last 1 year<br>Last 1 year<br>Last 2 years<br>Last 5 years | 2S<br>Yesterday<br>Day before yesterday<br>This day last week<br>Previous week<br>Previous month<br>Previous year | Today<br>Today so far<br>This week<br>This week so fa<br>This month<br>This year | 2016-12-31 17:11:53<br>2016-12-31 20:11:53<br>Last 5 minutes<br>Last 5 minutes<br>Last 30 minutes<br>Last 30 minutes<br>Last 1 hour<br>Last 1 hour<br>Last 6 hours<br>Last 2 hours<br>Last 24 hours |   |

Ejemplos de tipos de monitorización

Probemos la monitorización de llamadas a globales:

USER>for i=1:1:1000000 {set ^prometheus(i) = i} USER>kill ^prometheus

Podemos ver que el número de referencias a globales por segundo ha aumentado, mientras que la eficiencia del caché cayó (la global ^Prometheus aún no se ha guardado en caché):

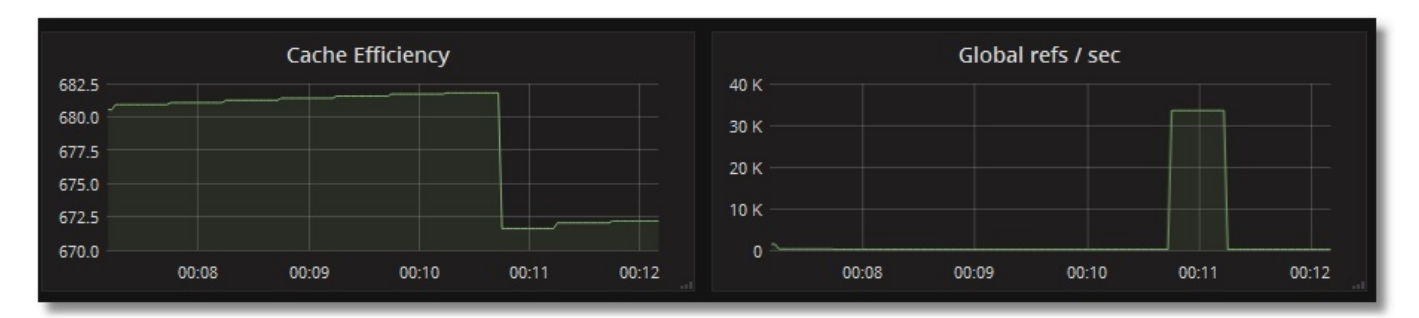

Veamos nuestro uso de licencias. Para esto, vamos a crear una página CSP primitiva, llamada PromTest.csp, en el namespace USER:

<html> <head><title>Prometheus Test Page</title></head> <body>Monitoring works fine!</body> </html>

I a visitaremos tantas veces (asumimos que la aplicación /csp/user no está protegida por contraseña):

#### # ab -n77 http://localhost:57772/csp/user/PromTest.csp

Veremos la siguiente imagen de uso de licencias:

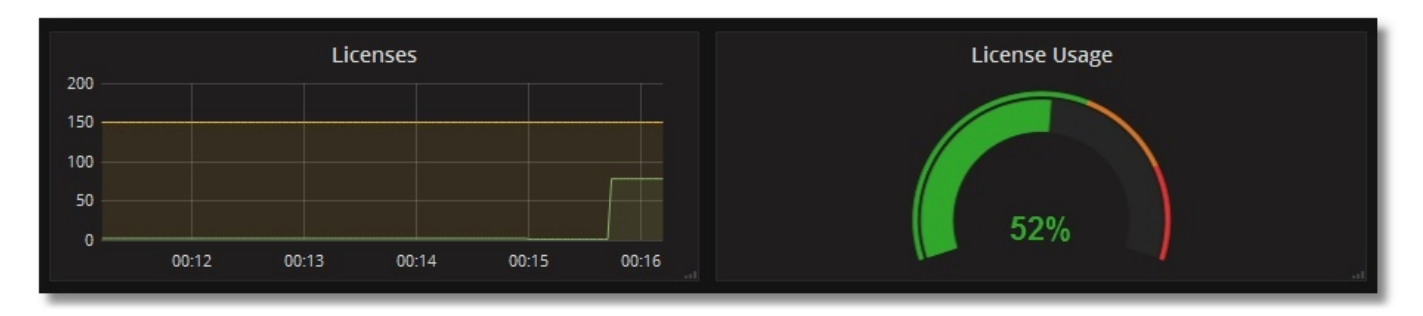

## Conclusiones

Como podemos ver, implementar la funcionalidad de monitorización no es nada difícil. Incluso después de unos pocos pasos iniciales, podemos obtener información importante sobre el trabajo del sistema, como: uso de licencias, eficiencia del caché de globales (globals caching) y errores de aplicación. Para este tutorial usamos el tablero <u>SYS.Stats.Dashboard</u>, pero otras clases de paquetes SYS, %SYSTEM, %SYS también merecen atención. También puedes escribir tu propia clase que genere métricas personalizadas para tu propia aplicación. Por ejemplo: el número de documentos de un tipo en particular. Algunas métricas útiles, con el tiempo, se compilarán en una plantilla separada para Grafana.

#### Continuará

Si le interesa aprender más sobre este tema, escribiré más sobre el mismo. Estos son mis planes:

- 1. Preparar una plantilla para Grafana con métricas para el daemon de registro. Sería interesante hacer algún tipo de gráfico equivalente de la herramienta <u>Amgstat</u> al menos para alguna de sus métricas.
- 2. La protección con contraseña para las aplicaciones web es buena, pero sería bueno verificar la posibilidad de usar certificados.
- 3. Usar Prometheus, Grafana y algunos exportadores para Prometheus como contenedores Docker.
- 4. Usar servicios de descubrimiento (discovery services) para añadir automáticamente nuevas instancias de Caché a la lista de monitorización de Prometheus. Aquí es también donde querría demostrar (en la práctica) lo conveniente que son Grafana y sus plantillas. Esto es parecido a los paneles dinámicos, donde se muestran las métricas de un servidor seleccionado en particular, todo en el mismo tablero.
- 5. Administrador de Alertas de Prometheus (Prometheus Alert Manager).
- 6. Ajustes de configuración de Prometheus relacionados con la duración de los datos almacenados, así como posibles optimizaciones para sistemas con una gran cantidad de métricas y un intervalo corto de recopilación de estadísticas.
- 7. Otras ideas útiles y detalles que surgirán en el camino.

#### Enlaces útiles

Al preparar este artículo, visité varios sitios web útiles y vi una gran cantidad de videos:

• Prometheus project website

- Grafana project website
- Blog of one of Prometheus developers called Brian Brazil
- Tutorial on DigitalOcean
- Some videos from Robust Perception
- <u>Many videos from a conference devoted to Prometheus</u>

¡Gracias por leer hasta aquí!

#Administración del sistema #Mejores prácticas #Monitorización #Visualización #Caché #Ensemble

URL de

fuente:<u>https://es.community.intersystems.com/post/monitorizaci%C3%B3n-de-intersystems-iris-y-cach%C3%A9-con-prometheus</u>